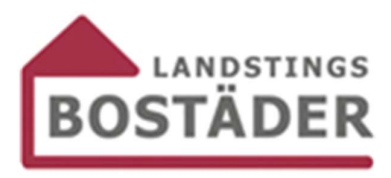

## Så registrerar du dig på Mina Sidor

Felanmälan når du via vårt kontorsnummer 063-14 76 00, där svarar oftast någon av våra reparatörer. Du ringer även 063-14 76 00 vid akuta ärenden under kvällar och helger, välj då att bli kopplad till vår jour och beredskap.

Felanmälan gör du enklast genom att registrera dig på Mina sidor via <u>https://minasidor.regionjh.se</u>, se nedan.

Kortfattat gör du så här för att registrera dig på Mina sidor:

- Gå till https://minasidor.regionjh.se.
  OBS! Tänk på att du inte kan komma åt denna sida om du arbetar inne i Citrix, du måste gå till extern webbläsare.
- Tryck på "*Har du inte ett konto? Registrera dig här!*" längst ner på sidan.
- Tryck på den blå rutan SAKNAR DU OCR?.
- Nu kan du börja fylla i dina uppgifter, börja med ditt pnr. Skriv in ditt pnr i format xxxxxxx-xxxx (ex. format 19821111-0000).
- Sen fyller du i kontraktsstart som framgår av ditt kontrakt, inflyttningsdatum (ex. 2015-01-01).
- Sist fyller du i kontraktnummer som också framgår av ditt kontrakt, det räcker med åtta siffror i format xxx-xxxx (ex. 140-8150 eller 010-8060).
- När du nu tabbar vidare ska dina uppgifter fyllas i automatiskt.
- Skriv in din aktuella e-postadress och ange ett lösenord som du väljer själv och tryck sen på den blå rutan REGISTERA DIG
- Nu ska du vara registrerad och inloggad, gå till kugghjulet i bilden för att registrera en felanmälan.
- OBS! Nästa gång du ska logga in anger du ditt pnr i format 19xxxxx-xxxx som användarnamn och anger det lösenord du valt.

Mejla någon av oss om du inte lyckas med registreringen:

mona.olofsson@regionjh.se

per.palsson@regionjh.se